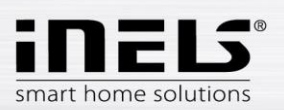

## Inštalačný manuál k aplikácii LARA Dio pre Android

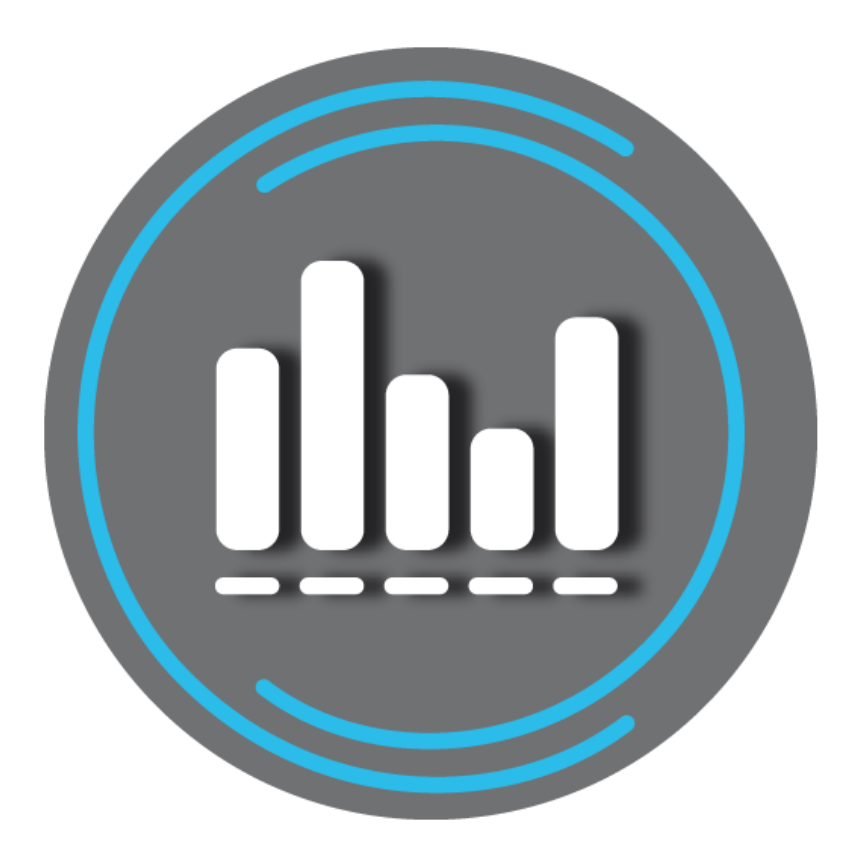

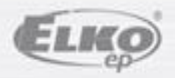

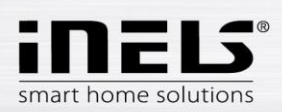

#### Obsah

| 1. | Úvod                                                                           | . 3 |
|----|--------------------------------------------------------------------------------|-----|
| 2. | Inštalácia aplikácie do mobilného telefónu s OS Android cez službu Google Play | . 3 |
| 3. | Základné nastavenie                                                            | . 4 |
| 4. | Ovládanie aplikácie                                                            | . 6 |

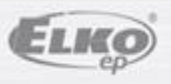

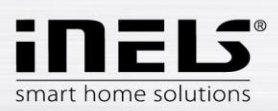

### 1. Úvod

Aplikácia **LARA Dio** je doplnok systému inteligentnej elektroinštalácie iNELS Multimedia, ktorý umožňuje ovládať Vašu audiozónu **LARA Rádio** z chytrého telefónu s operačným systémom **Android**. Hlavnou výhodou aplikácie je možnosť ovládania všetkých audiozón z jediného miesta.

# 2. Inštalácia aplikácie do mobilného telefónu s OS Android cez službu Google Play

- Pomocou mobilného telefónu sa pripojte k internetu.
- Aktivujte službu Google Play.
- Do vyhľadávacieho riadku zadajte heslo LARA Dio elkoep a dajte vyhľadať.
- V zozname vyberte aplikáciu pod označením LARA Dio a otvorte dialóg s informáciami o aplikácii.
- Kliknite na tlačidlo *Inštalovať*. Zobrazí sa hlásenie o povolení prístupu aplikácie k službám telefónu.
  Sú podmienkou inštalácie aplikácie kliknite na tlačidlo *Prijať*.
- Na obrazovke sa objaví bargraf sťahovania aplikácie do telefónu a potom oznámenie o inštalovaní aplikácie do telefónu.
- Po ukončení inštalácie aplikácie do telefónu sa objavia tlačidlá Otvoriť a Odinštalovať.
- Kliknite na ikonu v záložke Aplikácie.

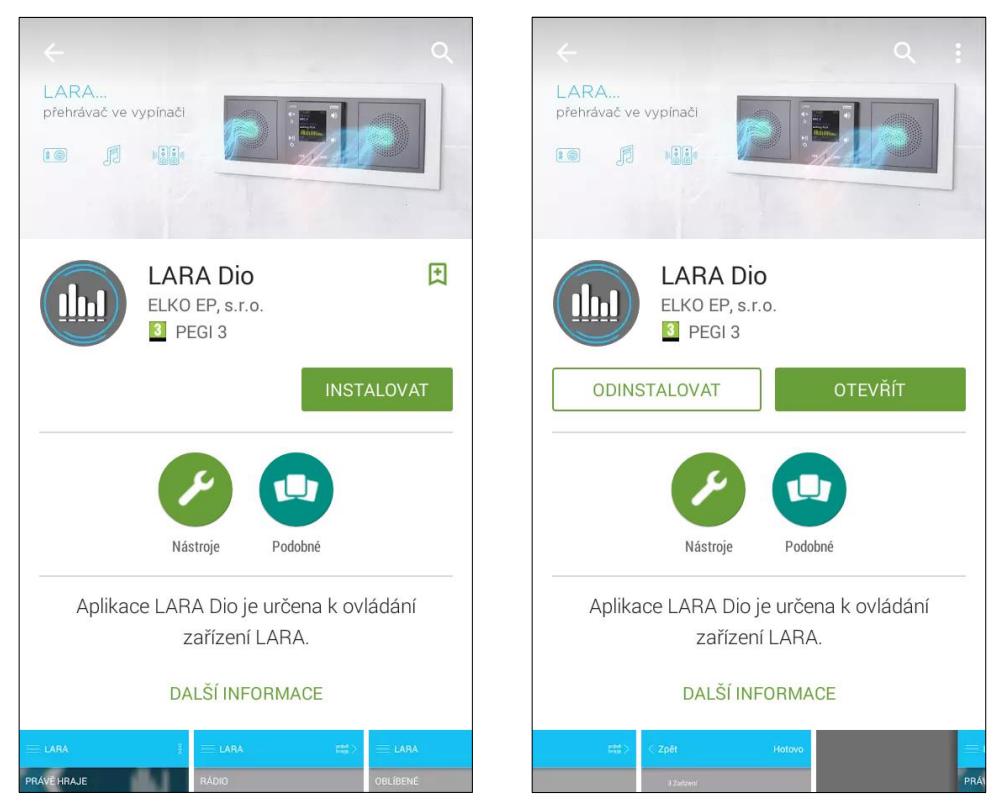

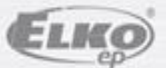

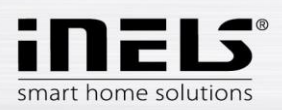

### 3. Základné nastavenie

• Aplikáciu spustíte stlačením ikony Lara 💷

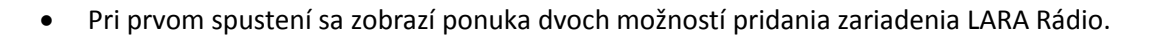

- NOVÉ HĽADANIE po stlačení tlačidla sa automaticky vyhľadajú všetky LARA Rádiá dostupné vo vašej sieti. Zobrazí sa zoznam, z ktorého si LARA Rádio môžete jednotlivo pridať.
- PRIDAŤ RUČNE tu manuálne zadáte povinné prihlasovacie údaje požadované LARA Rádiom (názov zariadenia, statická IP adresa, prihlasovacie meno, heslo). Defaultne je v LARA Rádiu prihlasovacie meno nastavené na *admin* a heslo *elkoep*.

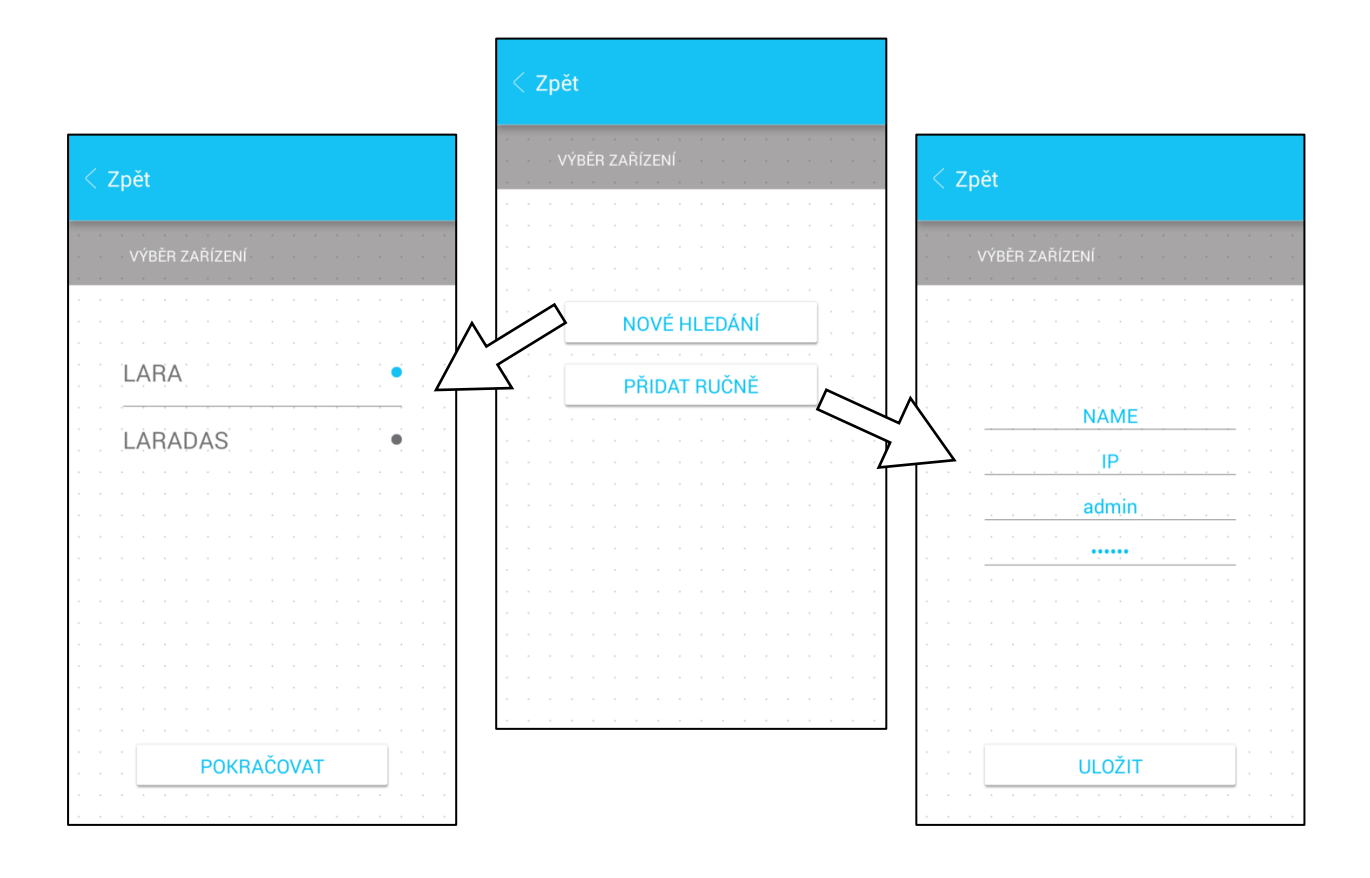

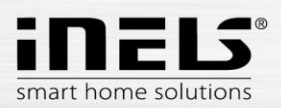

• Po úspešnom pridaní LARA Rádio si automaticky stiahne zoznam rádií a aplikácia sa nastaví na východziu obrazovku, z ktorej môžete LARA Rádio ovládať.

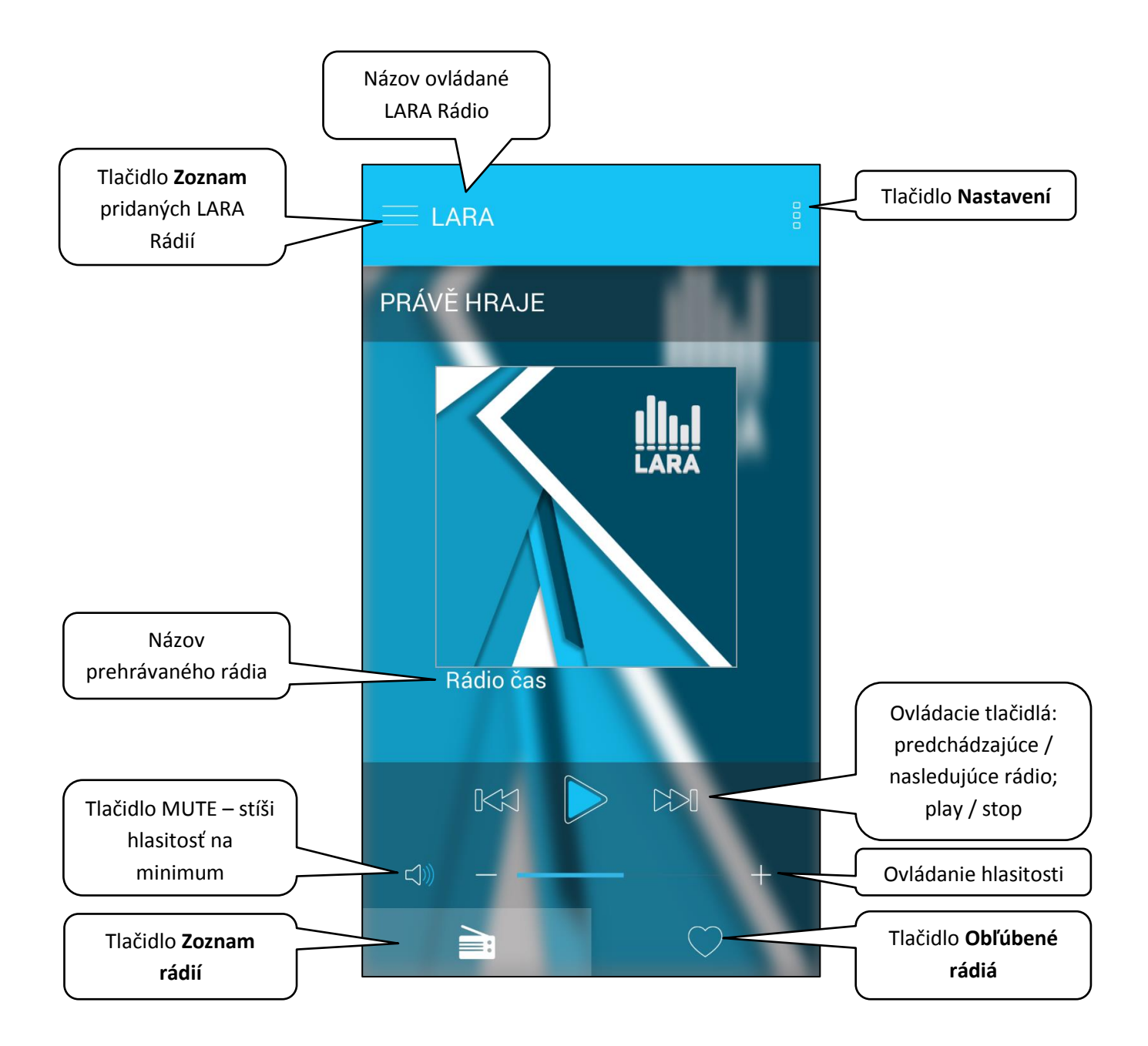

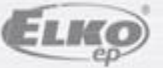

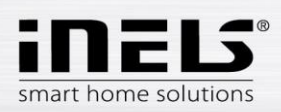

### 4. Ovládanie aplikácie

 Tlačidlom Zoznam vstúpite do zoznamu Vami pridaných LARA Rádií. Dotykom na názov alebo bodku môžete LARA Rádio ovládať a upravovať.
 Prostredná ikona slúži na aktualizáciu zoznamu rádií, ktoré sú uložené v danom LARA Rádiu.

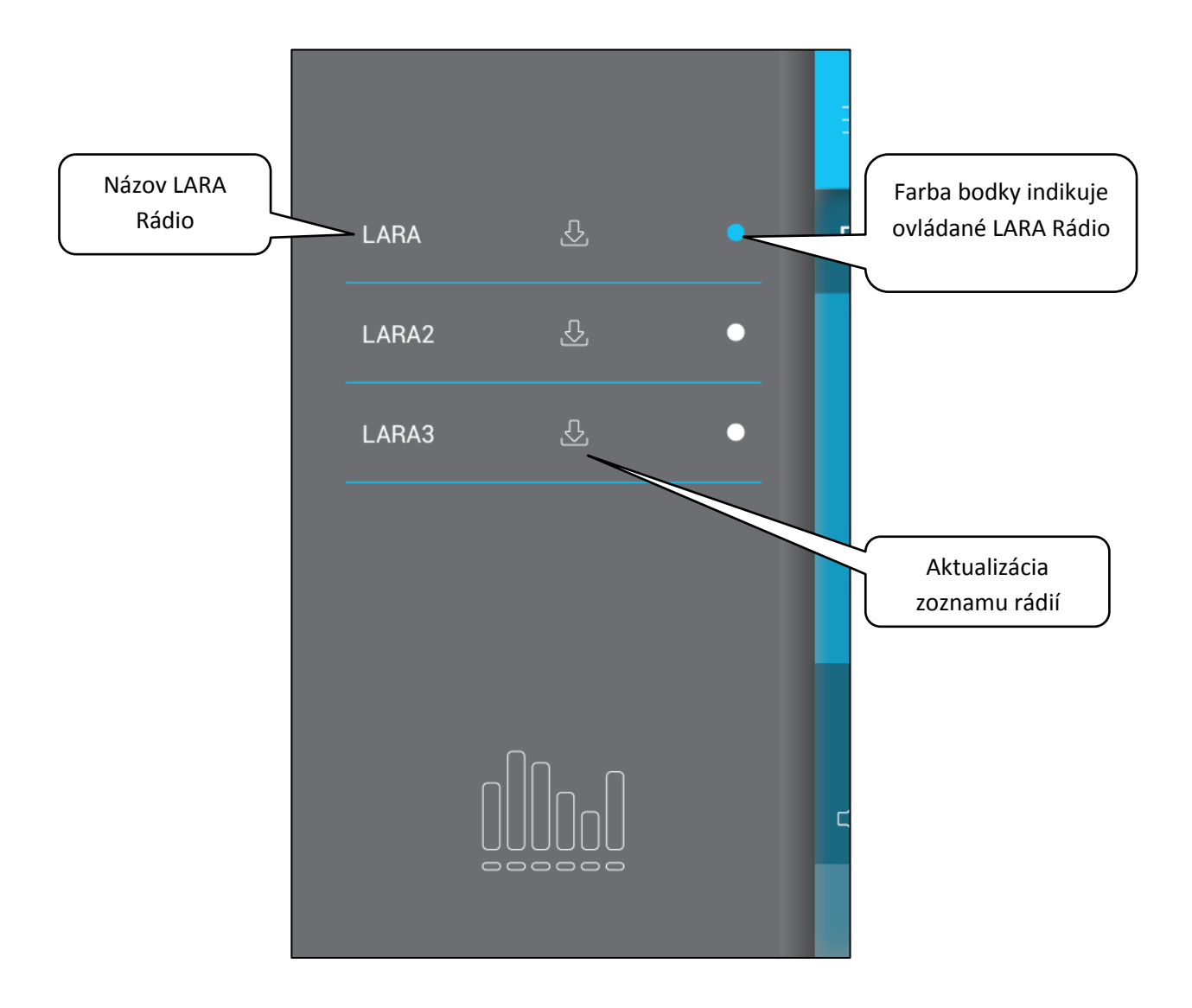

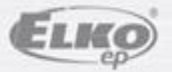

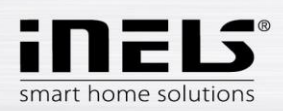

 Tlačidlom Zoznam rádií vstúpite do zoznamu všetkých nastavených rádií. Stlačením tlačidla srdce priradíte označené rádio medzi obľúbené. Stlačením názvu stanice môžete rádio ovládať. Návrat na východziu obrazovku - stlačenie tlačidla práve hrá.

|              | E LARA právě<br>hraje                                                                                                    | Tlačidlo pre návrat<br>do východzej |
|--------------|----------------------------------------------------------------------------------------------------|-------------------------------------|
| Zoznam rádií | RÁDIO                                                                                                    | obrazovky                           |
|              | Rádio čas                                                                                                    |                                     |
|              |                                                                                                    |                                     |
|              | ČR Brno                                                                                                    |                                     |
|              | Frekvence 1                                                                                                    | Označenie pre                       |
|              | · · · · · · · · · · · · · · · · · · ·                                                                                                    | obľúbené rádio                      |
|              | $ \stackrel{\bullet}{\Longrightarrow} \stackrel{\bullet}{\longrightarrow} \stackrel{\bullet}{\longrightarrow} \stackrel{\bullet}{\to} \stackrel{\bullet}{\to} \bullet$ |                                     |
|              |                                                                                                    |                                     |
|              |                                                                                                    |                                     |
|              |                                                                                                    |                                     |

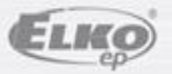

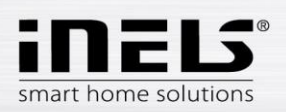

• Po stlačení tlačidla **Obľúbené rádiá** sa zobrazí Vami definovaný zoznam, z ktorého môžete rádia ovládať.

Stlačením symbolu srdce rádio zo zoznamu obľúbených odoberiete.

|                    |                                       | právě ><br>hraje > |
|--------------------|---------------------------------------|--------------------|
|                    | OBLÍBENÉ                              | · · · · ·          |
|                    | Impuls                                |                    |
|                    | Frekvence 1                           |                    |
|                    |                                       | rádio zo zoznamu   |
|                    |                                       |                    |
| Ovládacie tlačidlá | · · · · · · · · · · · · · · · · · · · |                    |
|                    |                                       | Obľúbené rádiá     |
|                    |                                       | +                  |

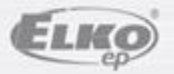

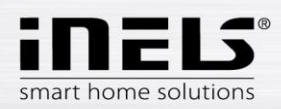

• Po stlačení tlačidla **Nastavenie** sa vysunie postranný šedý panel, s ponukou:

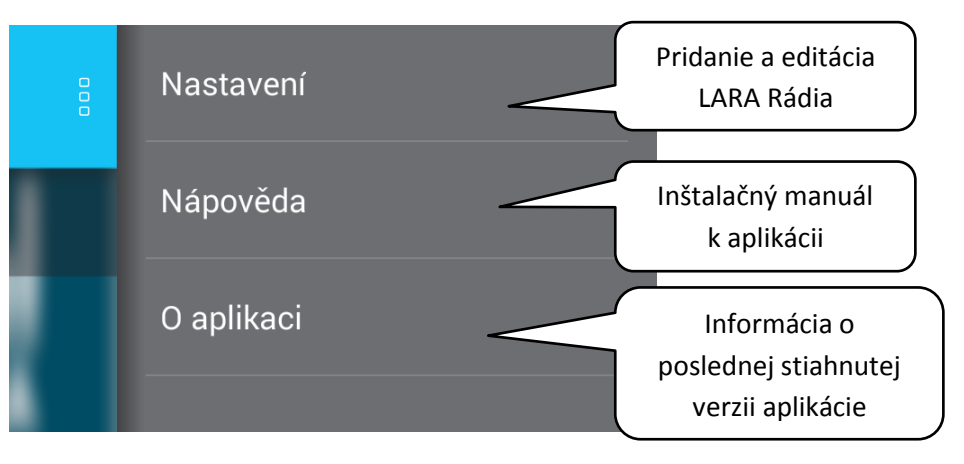

- Nastavenie stlačením sa zobrazí ponuka:
  - názov nastavených LARA Rádií
  - ikona Ceruzka editácia požadovanej LARY Rádio (názov, IP adresa, prihlasovacie meno a heslo)
  - ikona Kôš odstránenie LARA Rádia
  - tlačidlo Pridať ručne manuálne pridanie LARA Rádia
  - tlačidlo Nové hľadanie automatické vyhľadávanie a pridanie LARA Rádia

| Počet pridaných   | < Zpět     |                                     |
|-------------------|------------|-------------------------------------|
| LARA Rádií        | 3 Zařízení |                                     |
|                   |            |                                     |
|                   |            |                                     |
|                   |            |                                     |
| Názov             |            | /<br>Ikona Kôš – pre<br>odstránenie |
|                   |            | Ikona Ceruzka –                     |
|                   | LARA3      | pre editáciu                        |
|                   |            |                                     |
|                   |            |                                     |
|                   |            |                                     |
|                   |            | Automatické                         |
| Manuálne pridanie |            | vyhľadávanie                        |

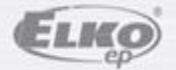